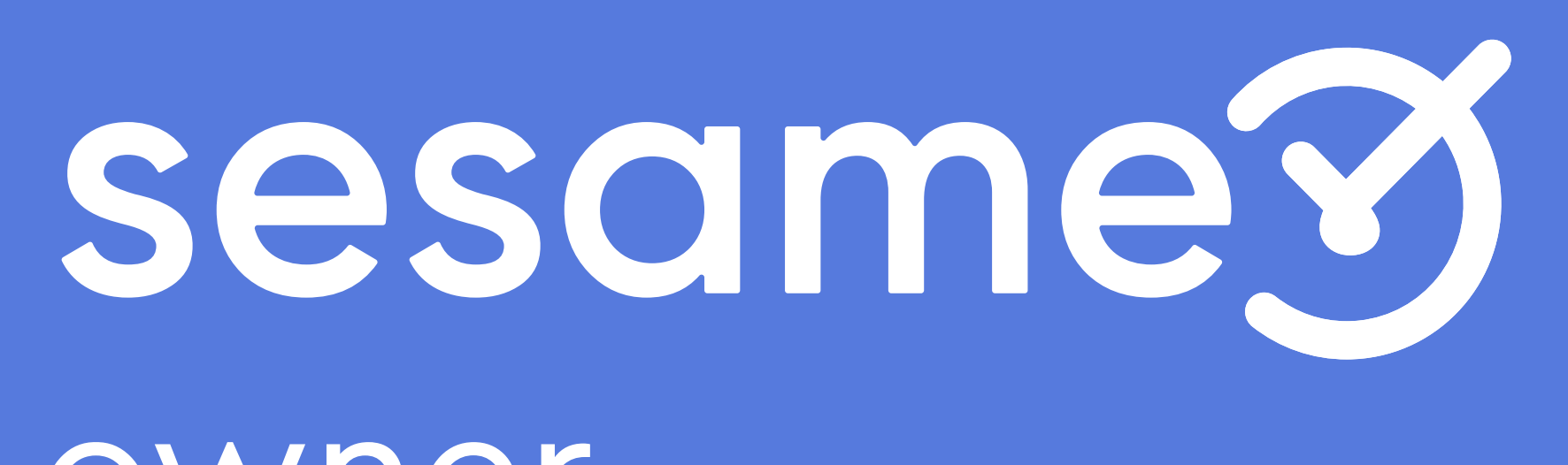

## owner

Gestiona tu cuenta y crea empleados

# Hola

Bienvenido/a a la versión PRO de Sesame, un software de control horario que permite fichar con un solo clic, hacer pausas, solicitar vacaciones y ausencias y mucho más. Se trata de una herramienta de gestión de equipos multifunción. ¿Quieres descubrir todo lo que puedes hacer con Sesame? Entonces ¡acompáñanos!

Cuando accedas por primera vez a la cuenta, encontrarás un **onboarding**. Este asistente te hará un tour por el panel y te ayudará en la configuración. No te preocupes, en este manual también te contamos cómo configurar Sesame paso a paso, por lo que puedes consultar tus dudas siempre que lo necesites.

### 1. ¿Cómo gestionar la cuenta?

#### Cambiar la visualización de administrador-empleado

Con Sesame, podrás llevar tanto tu registro personal como el de tus empleados de forma claramente diferenciada. ¿Cómo? Con dos vistas entre las que puedes cambiar. Para ello clica en la parte superior derecha donde pone tu nombre de usuario y podrás elegir entre "Vista empleado" o "Vista administrador". ¡Cambio en un clic!

#### Vista empleado

Únicamente tendrás acceso a tus fichajes, tareas y proyectos y a tus vacaciones y ausencias. Desde aquí podrás hacer solicitudes, pero nunca cambios definitivos sobre ningún registro de tu perfil.

#### Vista administrador

Esta es la vista completa. Desde la cual podrás gestionar a todos los empleados, sacar informes y realizar las configuraciones de la empresa.

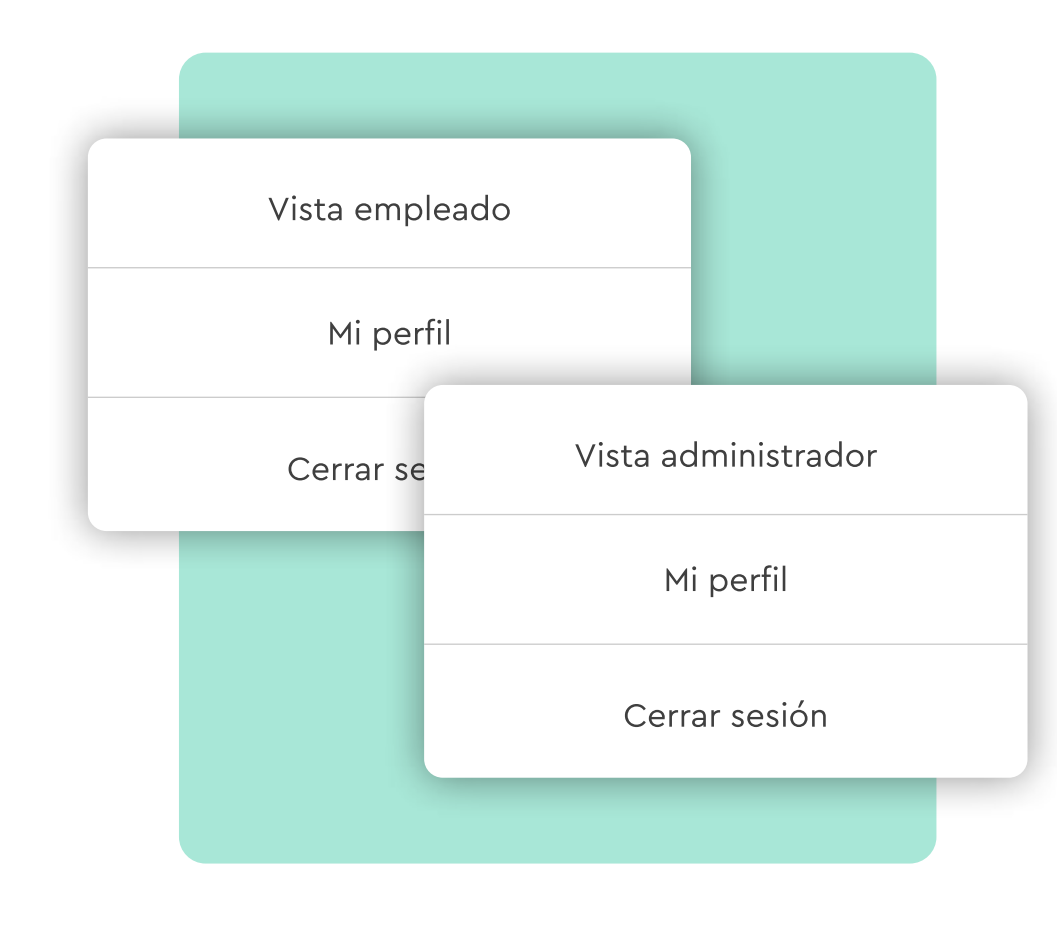

#### Empleados

Desde la pestaña **"Empleados"** veremos una lista con todos los empleados de nuestra empresa. Desde esta lista podrás:

#### Acceder a la ficha del empleado

¡Solo tienes que hacer clic en su nombre!

#### Ver el estado

Verás si una persona está trabajando (online) o no (offline).

#### % computado

Indica el tiempo computado en tareas respecto al tiempo total trabajado.

#### **Fichajes**

En una vista rápida verás los fichajes del día de todos los empleados.

#### Departamentos

Verás el o los departamentos a los que pertenece el empleado y podrás asignarle el que le corresponda desde aquí.

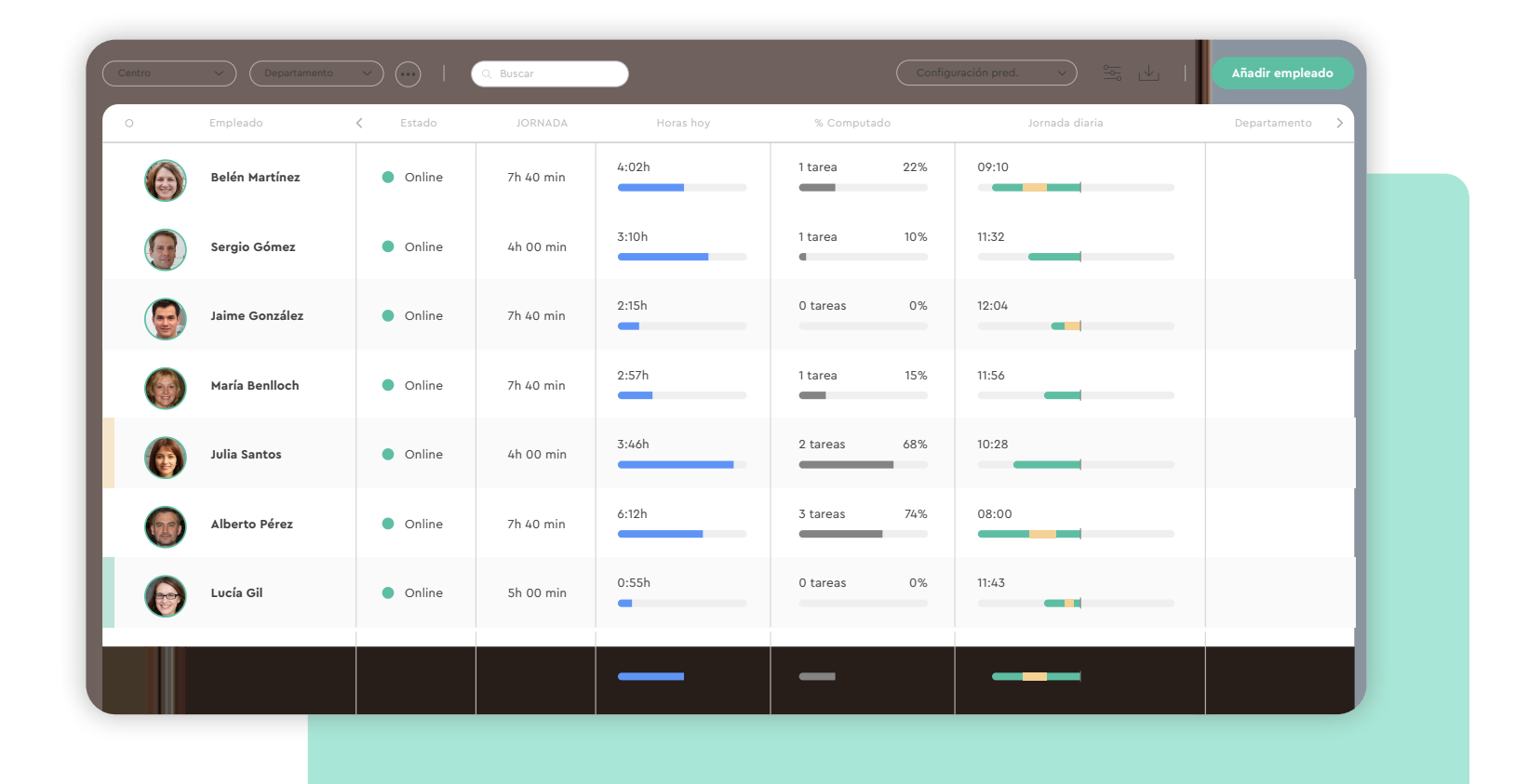

## 1.1. ¿Cómo crear empleados?

#### "Empleados" >> "Añadir empleado"

¡Añadir un nuevo empleado a Sesame es muy sencillo! Para crear empleados tendrás que clicar en "añadir empleado": puedes crearlos uno a uno, importar un excel o enviar un enlace de invitación.

#### Carga de empleados individual

Completa los campos de información requeridos (nombre, apellidos y correo electrónico). Para enviar la invitación a los empleados clica en **"Enviar invitación a Sesame"** y por último en **"Crear empleado"**.

#### Carga de empleados masiva

Clica sobre **"Subir múltiples empleados mediante una hoja excel"**, descargar la plantilla, cumpliméntala y vuelve a cargarla. ¡Ideal para grandes empresas!

#### Creación de empleados mediante invitación

Clica en **"Invitar empleados mediante enlace"**. Copia el link que se genera y compártelo con tu equipo. Cuando cumplimenten el formulario, acude a "Solicitudes" y acepta las invitaciones recibidas.

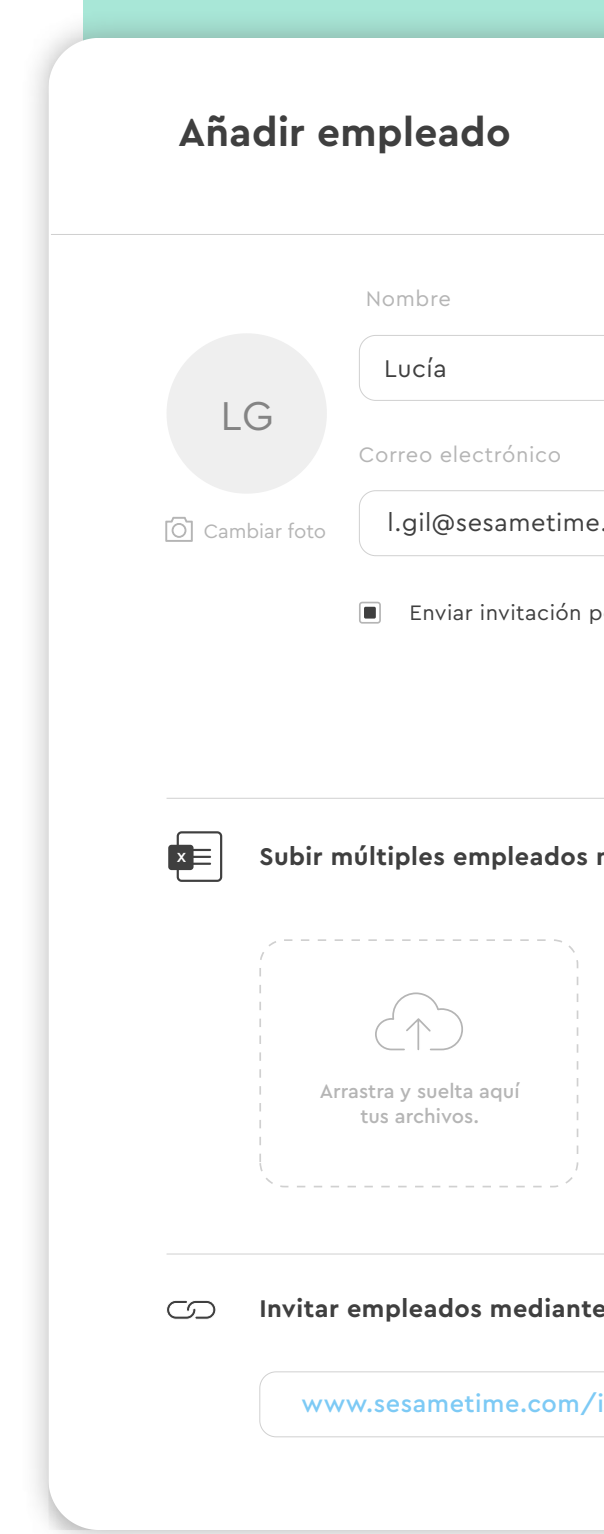

|                                       | ×     |
|---------------------------------------|-------|
|                                       |       |
|                                       |       |
| Apellido                              |       |
| Gil                                   |       |
|                                       |       |
|                                       |       |
| om                                    |       |
|                                       |       |
| e-mail                                |       |
| Crear amplaad                         |       |
| Crear emplead                         |       |
|                                       |       |
| adianta una baia aural                | ~     |
| ediante una noja excei                | ~~    |
| Para cargar empleados en bloque.      |       |
| descárgate la plantilla Excel que te  |       |
| facilitamos. Rellénala (copiar y pega | ar) y |
| súbela de nuevo a Sesame a través (   | del   |
| Drag and Drop o súbelos desde tu      |       |
| ordenador.                            |       |
|                                       |       |
|                                       |       |
| enlace                                | ^     |
|                                       |       |
| vite/GJNS2J                           |       |
|                                       |       |
|                                       |       |

a. Fichajes: te aparecerán todos los fichajes del empleado.
También podrás añadir fichajes por él, en caso de que se le haya olvidado.

**b.** Horarios: calendario mensual con sus horarios.

**c. Tareas:** todas las tareas que haya realizado.

| d               |              |                        |                             |                     |
|-----------------|--------------|------------------------|-----------------------------|---------------------|
| sesame          | 🕞 Mar        | ta Molina              |                             |                     |
|                 | < Fichajes   | Horarios Tareas        | Ausencias y vacacione       | s Estadísticas      |
|                 |              |                        |                             |                     |
| Sesame          | Este mes:    | 10:00                  |                             | < Marzo             |
|                 |              |                        |                             |                     |
| R Empleados     | - Lunas 1 la | 00:00 01:00 02:        | :00 03:00 04:00 05:00 06:0  | 0 07:00 08:00 09:00 |
| Fichajes        | Martes 2     | ul                     |                             |                     |
| 🔍 Ausencias     | Miércoles,   | lut 2                  |                             |                     |
| Tareas          | Jueves, 4 J  | ul                     |                             |                     |
| Solicitudes     | Viernes, 5   | Jul                    |                             |                     |
| Informes        | Sábado, 6    | lut                    |                             |                     |
| Documentos      | Dom          | N                      |                             |                     |
| 8 -             | Lun          | sesamey                | 😝 Marta I                   | Molina              |
| Encuenstas      | Mar          |                        | Fichajes Horar              | ios Tareas          |
| Configuración   | Miér         |                        |                             |                     |
| Empresas        | Juev         | Sesame 🔻               |                             |                     |
|                 | Vier         |                        | Lun                         | M                   |
|                 | _            | Q Empleados            | Horario flexible            | 2<br>Horario f      |
|                 |              | Fichajes               | 04:00 h                     | 04:0                |
|                 |              | Q Ausencias            | 8                           | 9                   |
|                 |              | Tareas                 | Horario flexible<br>04:00 h | Horario f<br>04:0   |
|                 |              | Solicitudes            |                             |                     |
|                 |              | Informes               | 15<br>Horario flexible      | 10<br>Horario f     |
|                 |              | Documentos             | 04:00 h                     | 04:0                |
|                 |              | C Engligentar          | 22                          | 2                   |
|                 | -            | Lincoenstas            | Horario flexible            | Horario f           |
| sesame <b>3</b> | 🚱 Mart       | a Molina               |                             |                     |
|                 | Fichajes H   | lorarios <b>Tareas</b> | Ausencias y vacaciones      | Estadísticas        |
|                 |              |                        |                             |                     |
| (Savama -       | ¿En qué está | trabajando?            | Proyecto 🗸                  | Etiqueta            |
| Jesanie         | Agrupa       | r tareas               |                             |                     |
| R Empleados     | Ноу          |                        |                             |                     |
| Fichajes        | Tarea sin    | nombre                 | Ву                          | pro                 |
| 🔆 Ausencias     |              |                        |                             | 1                   |
| Tareas          | Programa     | cion                   | Sesame                      | 2 / Test            |
| Solicitudes     | Martes, 1    | 3 de diciembre         |                             |                     |
| D Informat      | Tarea sin    | nombre                 | Proyecto                    | cliente             |
|                 | Program      | ación                  |                             |                     |
| Documentos 🗁    | Tarea sin    | nombre                 | Voda                        | afone               |
| Encuenstas      |              |                        |                             |                     |
| 🖳 Configuración | Program      | ación                  |                             |                     |
| Empresas        |              |                        |                             |                     |
|                 |              |                        |                             | <                   |
|                 |              |                        |                             |                     |
|                 |              |                        |                             |                     |

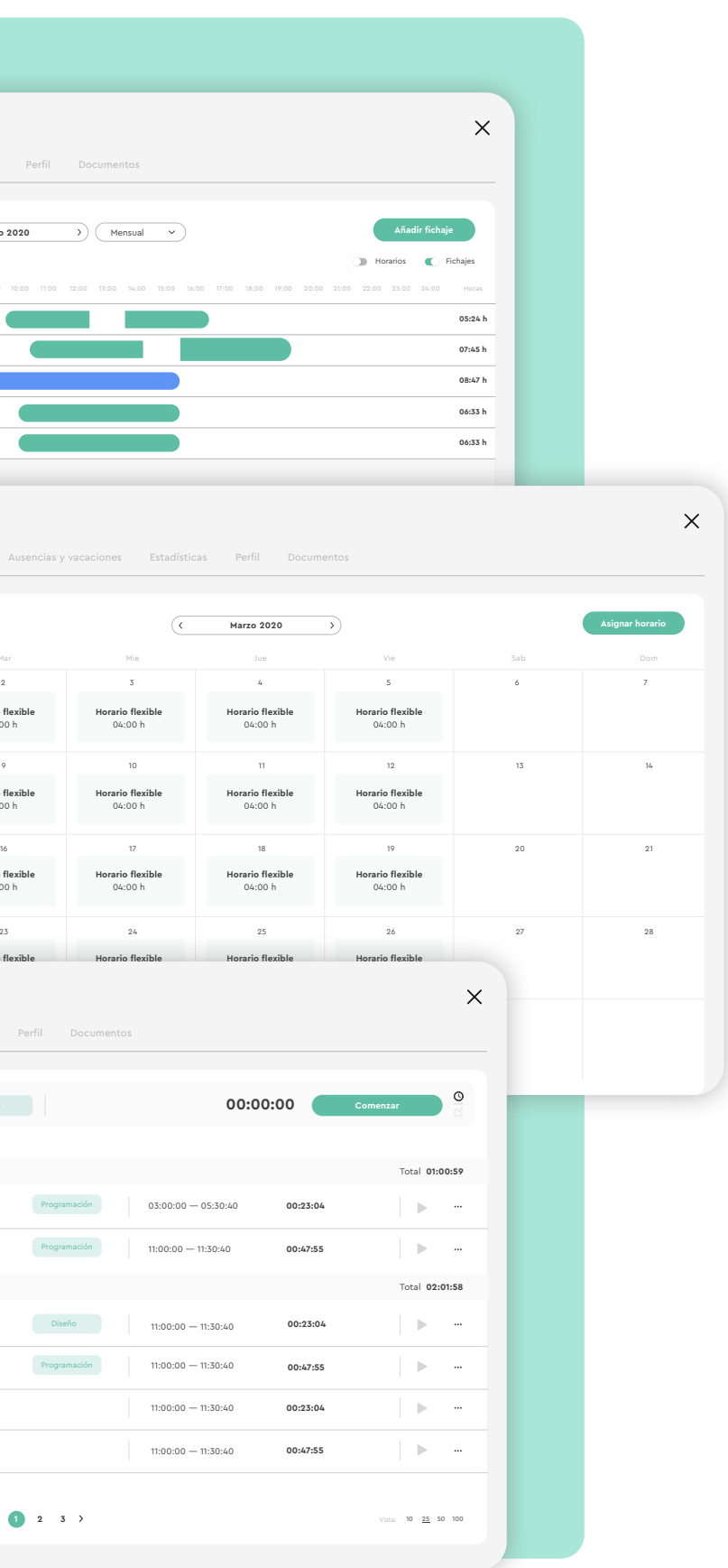

**d. Ausencias y vacaciones:** calendario anual con todos los permisos que necesites.

e. Estadísticas: sobre la jornada realizada, los horarios y los fichajes en el período que tú elijas.

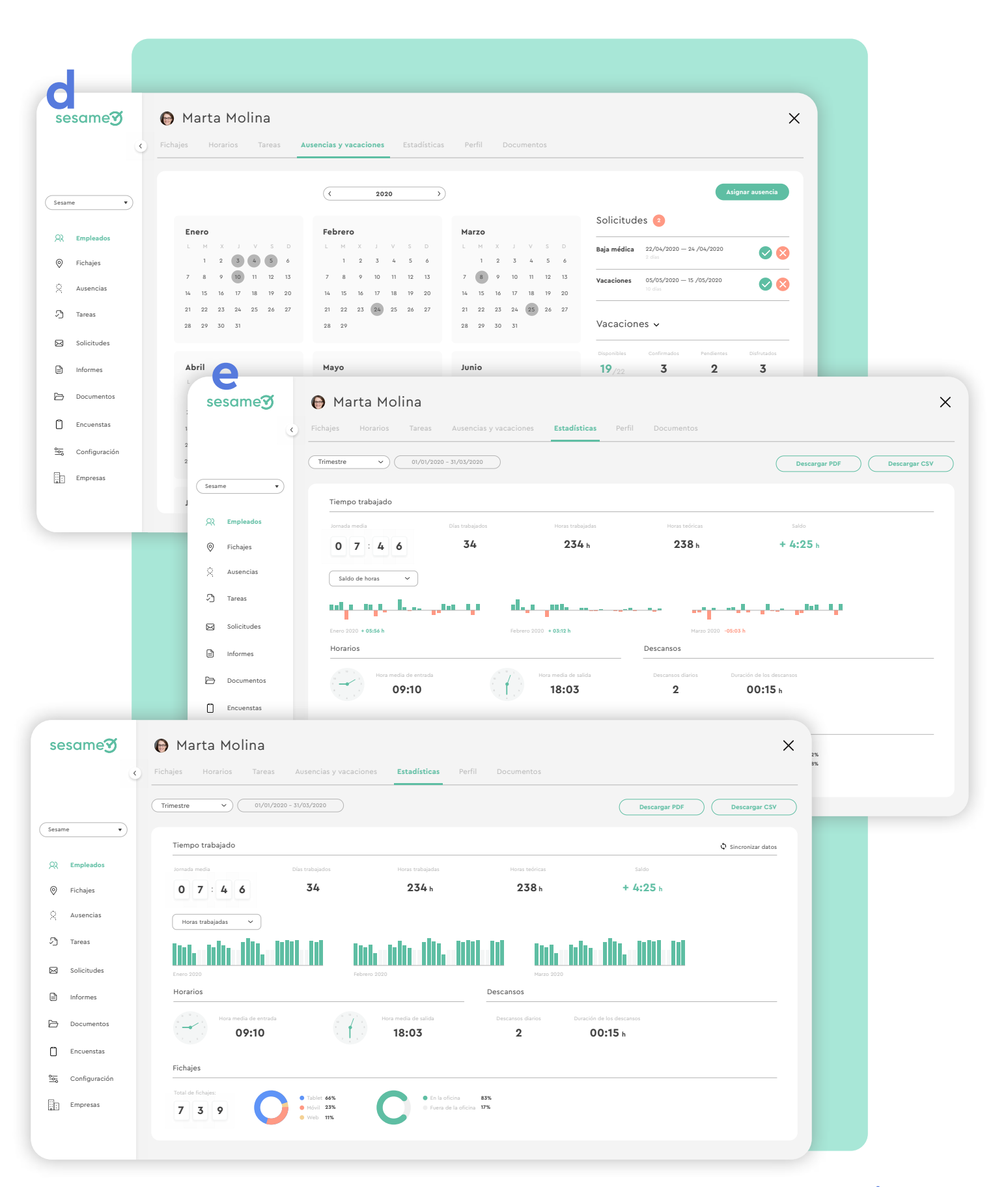

**f. Perfil:** aquí verás y podrás cambiar los datos y algunas configuraciones del empleado:

Datos del empleado: nombre, apellidos, número de DNI, número de la SS, fecha de nacimiento, teléfono, número de contrato, correo y foto.

Acceso web: podrás ver el correo y cambiar la contraseña. Configuración del empleado: puedes cambiar el idioma en el que verán el panel y asignarles un departamento.

Automatizaciones: puedes ver y cambiar las automatizaciones que tiene asignadas el empleado.

g. Contratos: en este apartado podrás añadir información
 respecto al contrato del empleado (fechas, tipo de
 contrato, puesto laboral, etc) así como reflejar
 las compensaciones.

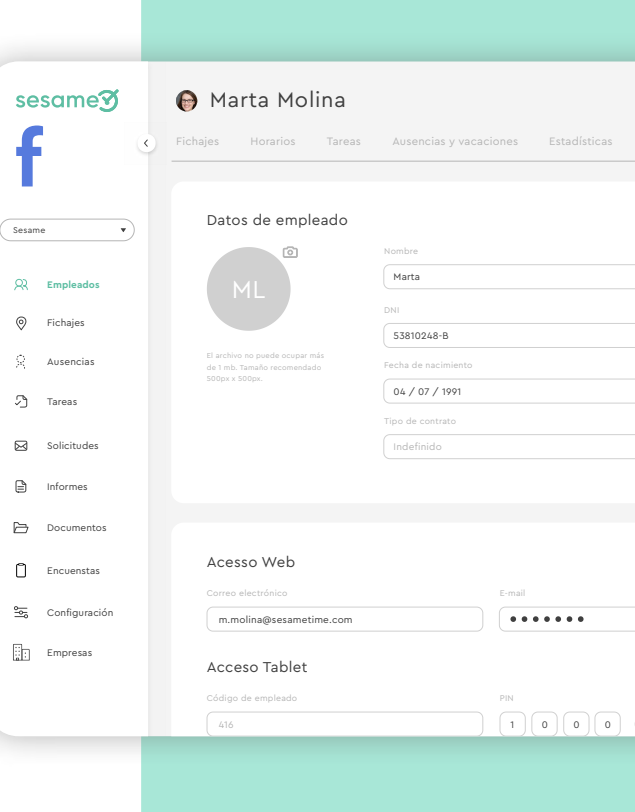

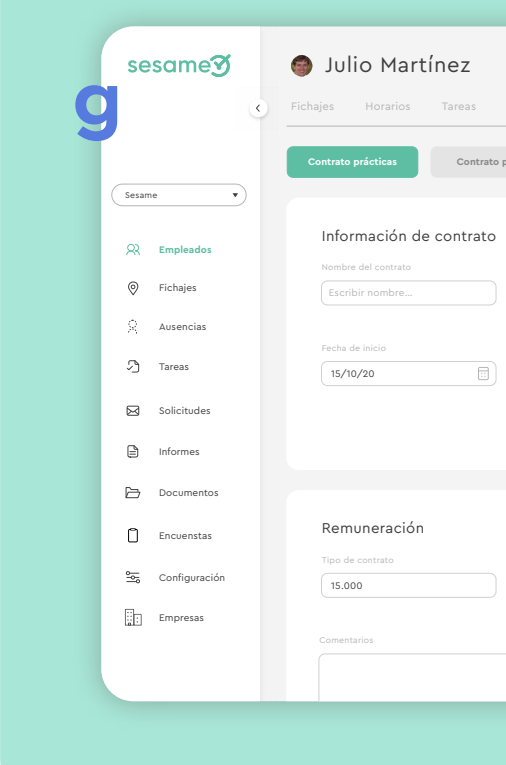

| Perfil Documentos                                                             |                                            | ×     |                 |
|-------------------------------------------------------------------------------|--------------------------------------------|-------|-----------------|
| Apellidos<br>Molina<br>Número S.S.<br>012345678920<br>Teléfono<br>458 536 478 | Guardar cam                                | ibios |                 |
| Cambiard                                                                      | Guardar cam                                | ibios |                 |
| Ausencias y vacaciones Estadísti                                              | tas Perfil <b>Contratos</b> Docume         | ntos  | ×               |
| Contrato indefinido                                                           | Aladir contrato                            |       | Guardar cambios |
| Tipo de contrato<br>Tiempo parcial<br>Fecha de fin<br>15/10/20                | Pueto laboral Business Manager Comentarios |       |                 |
| Divisa                                                                        | Número de pagas                            |       | Guardar cambios |
|                                                                               |                                            |       |                 |

# El tiempo está en tus manos!

Esperamos que disfrutes de tu experiencia con Sesame.

¿Tienes más dudas o inquietudes? Puedes consultar nuestro helpcenter, ¡en él tenemos muchísimas cuestiones resueltas! https://help.sesametime.com/

Y si no es suficiente o quieres ponerte en contacto con nosotros, escríbenos a soporte@sesametime.com o llámanos al 96 062 73 51

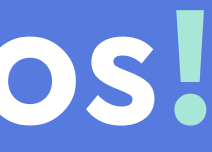